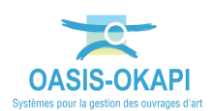

# Paramétrer les périodicités des visites avec OASIS-DT

La démarche est illustrée sur les données du domaine « Protections acoustiques ».

# Démarche

Le paramétrage des périodicités des visites consiste à formaliser les périodicités des différents types de visite (par exemple, les Inspections Détaillées et les Visites Annuelles) :

- Associer une période à un type de visite
- Customiser cette période sur un ensemble d'ouvrages

Ce paramétrage est réalisé à partir des interfaces de l'OASIS-DT.

### Exprimer les périodes annuelles sur les types de visite concernés

#### Nous vous invitons, si nécessaire, à vous reporter à la documentation en ligne

Cette étape est réalisée dans l'interface de paramétrage d'OASIS.

• Lancez l'icône « OASIS Paramétrage » :

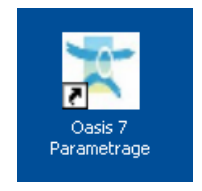

- Avec un profil Administrateur.
- Menu Paramétrage/Bases d'interventions :

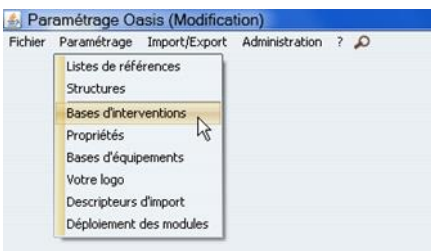

• 2 types de visite sont formalisés sur les protections acoustiques :

| 🍝 Parar              | nétrage des b                                | oases d'interve                         | entions (Modification)                   |             |                                                |                                                            |                                |             |                    |                            |                       |                          |                          |                       | X                |
|----------------------|----------------------------------------------|-----------------------------------------|------------------------------------------|-------------|------------------------------------------------|------------------------------------------------------------|--------------------------------|-------------|--------------------|----------------------------|-----------------------|--------------------------|--------------------------|-----------------------|------------------|
| -                    |                                              |                                         |                                          | ٦           | W                                              |                                                            | k                              |             | 1                  |                            | 4                     |                          | <u>م</u>                 |                       |                  |
| Aquedu               | Drain-Siphon                                 | Auvent                                  | Bassin hydraulique                       | Bätiment    | Cloture d'emprise                              | Dispositifs de retenue                                     | Ecran pare-blocs               | Ut d'arrêt  | Mur de souténement | Omp                        | Ouvrage d'art         | uvrage hydraulique inf 2 | r Pphm                   | Protection acoustique | Pylone-Mat radio |
| Surveile<br>Liste de | nce<br>s types de visit<br>U<br>Inspection D | Base de pri<br>te<br>Joelé<br>Xtaliée M | x Defaut<br>Chapitre<br>stes périodiques | Périodicité | eporter 🕑 Importer 🕑<br>Export Okapi<br>🗹 VAQO | disponibles seulement<br>Model de<br>A2 (VAOQA2#ROTECTION- | t Pv<br>ACOUSTIQUE (20190503)) | Programmabi | e Notation         | Type di<br>VID (Inspection | e visite<br>Sétallée) | A suivre Re              | scensement en modificati | Gen<br>on Structure e | eral 👻           |
| Rempla               | Visite annuel<br>ar                          | de M                                    | sites périodiques                        | 1           | M ANGO                                         | A2 (VAOQA2-PROTECTION-                                     | ACOUSTIQUE (20190503))         | đ           | 4                  | VEP (Evaluation)           | périodique)           |                          | <b>e</b> 1               |                       | ×                |
|                      |                                              |                                         |                                          |             |                                                |                                                            |                                | OK          |                    |                            |                       |                          |                          |                       |                  |

Les « Inspection Détaillée » dont la Périodicité est égale à « 10 »

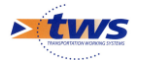

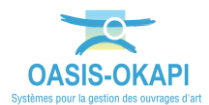

Les « Visite annuelles » dont la Périodicité est égale à « 1 »

## Initialiser les actions périodiques des ouvrages du domaine

# ▶ Nous vous invitons, si nécessaire, à vous reporter à la documentation en ligne au chapitre §Les visites>Les actions périodiques>Initialiser les visites périodiques

Cette initialisation est réalisée en considérant l'historique des visites sur chaque ouvrage et les périodicités exprimées sur chaque type de visite.

Cette étape est réalisée dans l'interface de DT d'OASIS.

• Lancez l'icône « OASIS 7 » :

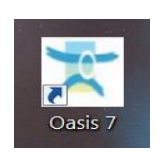

- Avec un profil Administrateur.
- Menu Administration/Programmation/Initialiser actions périodiques :

| Protec                        | tions acoustiques (Protection acoust           | Visites a supprimer                                                                                                    | ustique_A8_017974_018334                                                                             | 1_2/PA_A8_18.0  | 68_18.334_2                                                                                                    |                  |  |
|-------------------------------|------------------------------------------------|----------------------------------------------------------------------------------------------------|----------------------------------------------------------------------------------------------------|-----------------|----------------------------------------------------------------------------------------------------|------------------|--|
| ctions acoustiques l          | (Protection acoustique)                        | Visites périodiques                                                                                                    |                                                                                                    |                 |                                                                                                    |                  |  |
| a design of the second second |                                                | Général >                                                                                                    |                                                                                                    |                 |                                                                                                    |                  |  |
| <u> </u>                      |                                                | Connaissance >                                                                                                    |                                                                                                    |                 |                                                                                                    |                  |  |
| nières Infrastructures        | Protections acoustiques                        | Surveilance >                                                                                                    | Voie de gestion                                                                                      | Localisation    | Stucture                                                                                                    | Commune 1        |  |
| ections acoustiques           | 2 S protectionacounterer AB 019334 0193        | Programmation 3                                                                                                    | Créer programme de visites                                                                           |                 | Proceeding of the CA                                                                                                    | Aix en Provence  |  |
|                               | 1 Trate trace ations A8 018394 0185            | Ckani >                                                                                                    | Chiffrer action                                                                                      |                 | Plane CBC                                                                                                    | Aven Provence    |  |
|                               | 4 II crotectionacruistique A8 018647 0186      |                                                                                                    | town to a second second second                                                                       |                 | Transparent or CA                                                                                                    | Aix-en Provence  |  |
|                               | 5 Constructionacountinue A8 018680 0187        | Voles >                                                                                                    | Trateaster ecours periodiques                                                                        |                 | Plané GRC                                                                                                    | Aix-en Provence  |  |
|                               | 6 protectionacoustique_A8_018798_0190          | Supprimer >                                                                                                    | Initialiser le prix des actions                                                                      |                 | Plasé GRC                                                                                                    | Aix-en Provente  |  |
|                               | 7 protectionacoustique_A8_019002_019209        | 2/PA_A8_19.002_19.055                                                                                                    | Exporter operation                                                                                   |                 | Béton ondulé                                                                                                    | Aix-en Provence  |  |
|                               | 8 protectionacoustique_A8_019107_019209        | 2/PA_A8_19.055_19.210                                                                                                    | Exporter opérations - Infrastructure identi                                                          | tifiant naturel | Pissé GRC                                                                                                    | Aix-en Provence  |  |
|                               | 9 protectionacoustique_A8_019217_019420        | 2/PA_A8_19.210_19.409                                                                                                    | Importer Opération                                                                                   |                 | Transparent sur nur béton                                                                                                    | Aix-en Provence  |  |
|                               | 10 protectionacoustique_A8_019457_019620_      | 0 2 / PA A8 19.457 19.620<br>5 2 / PA A8 19.620 19.956<br>2 2 / PA A8 20.394 20.970<br>4 2 / PA A8 20.394 20.970<br>4 2 / PA A8 20.962 20.984 | Importer opérations - Infrastructure identifiant naturel<br>Exporter programme<br>Importer programme |                 | Plasé GRC                                                                                                    | Aix-en Provence  |  |
|                               | 11 protectionacoustique_A8_019620_019956       |                                                                                                    |                                                                                                    |                 | Pissé GRC                                                                                                    | Aix-en Provence  |  |
|                               | 12 protectorectourbque_A8_020394_020962        |                                                                                                    |                                                                                                    |                 | Decen onaue                                                                                                    | AX-en Provence   |  |
|                               | 14 II materbase uthers A8 020952 020954        |                                                                                                    |                                                                                                    |                 | Détair and lé                                                                                                    | Aix of Provo Ke  |  |
|                               | 15 E materbaracoustique A8 020985 021152       | 2/PA 48 21 289 21 414                                                                                                    | Enregistrer la priorité                                                                              |                 | Plose GRC                                                                                                    | Alv-en Provence  |  |
|                               | 16 II crotectionecouting A8 021285 021414      | 2/PA A8 21,386 21 484                                                                                                    | 2 48 2113                                                                                            | 100             | Béton sur CA                                                                                                    | Aix-en Ptovence  |  |
|                               | 17 II protectionacoustique A8 021408 021526    | 2/PA 48 21.408 21.526                                                                                                    | 2 48 21+4                                                                                            | 408             | Béton sur CA                                                                                                    | Aix-en Provence  |  |
|                               | 18 protectionacoustique A8 021718 021798       | 2/PA A8 21.720 21.793                                                                                                    | 2 A8 21+7                                                                                            | 720             | Ecran verre                                                                                                    | Aix-en Provence  |  |
|                               | 19 protectionacoustique A8 021798 021871       | 2 /PA_A8_21.793_21.869                                                                                                    | 2 A8 21+7                                                                                            | 793             | Ecran verre                                                                                                    | Aix-en Provence  |  |
|                               | 20 protectionacoustique_A8_021866_021925       | 1/PA_A8_21.866_21.925                                                                                                    | 1 A8 21+8                                                                                            | 366             | Mur béton                                                                                                    | Aix-en Provence  |  |
|                               | 21 protectionacoustique_A8_021875_021942       | 2/PA_A8_21.875_21.942                                                                                                    | 2 A8 21+8                                                                                            | 875             | Ecran verre                                                                                                    | Aix-en Provence  |  |
|                               | 22 protectionacoustique_A8_022212_022415       | 1/PA_A8_22.2_22.43_1                                                                                                    | A8 22+2                                                                                              | 200             | Egpt sécurité avec capacités acoustiques                                                                                                    | Aix-en Provence  |  |
|                               | 23 protectionacoustique_A8_025273_025702_      | 1/PA_A8_25.3_25.95_1                                                                                                    | A8 25+3                                                                                              | 300             | Egpt sécurité avec capacités acoustiques                                                                                                    | Aix-en Provence  |  |
|                               | 24 protectionacoustique_A8_026754_027213       | 2/PA_A8_26.754_27.213                                                                                                    | 2 A8 26+7                                                                                            | 754             | Egpt sécurité avec capacités acoustiques                                                                                                    | Meyreul          |  |
|                               | 25 protectionacoustique_A8_030243_030543       | 1/PA_A8_30.243_30.543                                                                                                    | 1 A8 30+2                                                                                            | 243             | Ecran Bols Béton absorbant coté A8                                                                                                    | FUVEAU           |  |
|                               | 26 protectionacoustique_A8_032632_032664       | 2/PA_A8_32.632_32.664                                                                                                    | 2 A8 32+6                                                                                            | 532             | Egran transparent inclné                                                                                                    | Rousset          |  |
|                               | 27 If protectionacoustique A8 034718 034897    | 2 /PA A8 34.718 34.897                                                                                                    | 2 A8 34+7                                                                                            | /18             | Ecran beton bols absorbant cote A8 + transparent au passage sur l'Aigue vive (PI 34.7)                                                                                                    | Rousset          |  |
|                               | 20 protectoriacious day A8_041450_041526       | 1/04 49 41 450 41 535                                                                                                    | 1 NO 09990                                                                                           | 450             | Coran bols beton absorbant cote Ao                                                                                                    | Trate            |  |
|                               | 20 Contectionaccountings A9 042059 042271      | 2/04 49 42 052 42 271                                                                                                    | 2 49 4240                                                                                            | 100             | Ecran sheebaat citei 40 aa cidta da take da dibia:                                                                                                    | Trate            |  |
|                               | 11 II materiagenutique A8 056513 056769        | 1/04 48 56 511 56 760                                                                                                    | 1 48 5645                                                                                            | 513             | Erran Bois Béton absorbant o r ses 2 fares                                                                                                    | Sant Mayren      |  |
|                               | 12 I matertionacoustique 48 056779 057209      | 2 / PA 48 56 779 57 209                                                                                                    | 2 48 56+7                                                                                            | 779             | Forao absorbant côté 48                                                                                                    | Saint Mavimin    |  |
|                               | 33 El protectionacoustique A8 056781 057001    | 1/PA A8 56.781 57.001                                                                                                    | 1 A8 56+7                                                                                            | 781             | Ecran Bois Béton absorbant sur ses 2 faces                                                                                                    | Saint Maximin    |  |
|                               | 34 protectionacoustique_A8_057207_057385       | 2 / PA_A8_57.207_57.385                                                                                                    | 2 A8 57+2                                                                                            | 207             | Ecran absorbant côté A8 en crête de talus de déblai                                                                                                    | Saint Maximin    |  |
|                               | 35 protectionacoustique_A8_101436_101598       | 1/PA_A8_101.4_101.7_1                                                                                                    | A8 101+                                                                                              | +400            | Écran absorbant métalique sur GBA 0.80 m                                                                                                    | Vidauban         |  |
|                               | 36 protectionacoustique_A8_128250_128323       | 2 / PA_A8_128.304_128.2                                                                                                    | 12_2 A8 128+                                                                                         | 304             | Ecran Absorbant Bois Béton                                                                                                    | Puget sur argens |  |
|                               | 37 protectionacoustique_A8_128323_128400       | 2/PA_A8_128.38_128.30                                                                                                    | _2 A8 128+                                                                                           | 380             | Ecran Absorbant Bois Bétan                                                                                                    | Puget sur argens |  |
|                               | 38 protectionacoustique_A8_128400_128424       | 2/PA_A8_128.404_128.3                                                                                                    | 2 A8 128+                                                                                            | +404            | Ecran Absorbant Bols Béton                                                                                                    | Puget sur argens |  |
|                               | 29 protectionacoustique_A8_128424_128505       | Z/PA_A5_128.484_128.4                                                                                                    | 128+                                                                                                 | 1404            | Ecran Absorbant Bos béton                                                                                                    | Puget sur argens |  |
|                               | protectionacoustique_A8_128505_128585          | C/MA_A8_128.564_128.4                                                                                                    | 128+                                                                                                 | 100             | Ecran Absorbant bos beton                                                                                                    | Puget sur argens |  |
|                               | 41 protectoriscoustopie_A8_128585_128567       | 2/04 48 128 234 128.5                                                                                                    | 12844                                                                                                | 1714            | Coran Adsorbant Dos Deton                                                                                                    | Puget our argens |  |
|                               | 42 El contectionarco attava A9, 129747, 129200 | 7/04 49 129 724 128 5                                                                                                    | 128 + 128 +                                                                                          | 704             | Exten Abrochast Ext Dates                                                                                                    | Pupel or argent  |  |
|                               | 44 II protectionacoustica # A8 (20000 120001   | 2 /PA AR 128.89 125 81                                                                                                    | 2 48 1294                                                                                            | 1890            | Ecran Absorbant Bois Détan                                                                                                    | Pupet air argens |  |
|                               | 45 II protectionacoustique A8 128881 128952    | 2/PA A8 128.97 128.89                                                                                                    | 2 48 128+                                                                                            | 970             | Ecran Absorbant Bois Béton                                                                                                    | Pupet sur argens |  |
|                               | 46 E protectionacoustique A8 128952 129030     | 2/PA A8 129.05 128.97                                                                                                    | 2 A8 129+                                                                                            | +050            | Ecran Absorbant Bois Béton                                                                                                    | Puget sur argens |  |
|                               | 47 protectionacoustique_A8_129030_129113       | 2/PA_A8_129.13_129.05                                                                                                    | 2 A8 129+                                                                                            | +130            | Ecran Absorbant Bois Béton                                                                                                    | Puget sur argens |  |
|                               | 48 protectionacoustique_A8_129113_129176       | 2/PA_A8_129.198_129.1                                                                                                    | 2 A8 129+                                                                                            | +198            | Ecran Absorbant Bois Béton                                                                                                    | Puget sur argens |  |
|                               | 49 protectionacoustique_A8_129176_129209       | 2 /PA_A8_129.242_129.1                                                                                                    | 18_2 A3 129+                                                                                         | +242            | Ecran Absorbant Bois Bétan                                                                                                    | Puget sur argens |  |
|                               | 50 protectionacoustique_A8_131639_131789       | 2/PA_A8_131.6_131.75_                                                                                                    | A8 131+                                                                                              | +600            | Béton sur mur BA                                                                                                    | Préjus           |  |
|                               | 51 protectionacoustique_A8_134493_134747       | 1/PA_A8_134.54_134.76                                                                                                    | 1_1 A8 134+:                                                                                         | +540            | Beton sur rembla                                                                                                    | Fréjus           |  |
|                               | 52 protectionacoustique_A8_155424_155749       | 1/PA_A8_155.443_155.7                                                                                                    | 15_1 A8 155+                                                                                         | +443            | Acoustique transparent                                                                                                    | Mandelleu        |  |
|                               | 53 protectionacoustique_A8_155749_155813       | 1/PA_A8_155.755_155.8                                                                                                    | 15_1 A8 155+                                                                                         | 755             | Ecran beton                                                                                                    | Mandelieu        |  |
|                               | 54 protectionacoustique_A8_155826_156072       | 1/PA_A8_155.825_156.0                                                                                                    | N3_1 A8 1554                                                                                         | 1823            | Mur de doture beton arme                                                                                                    | Mandeleu         |  |
|                               | 55 protectionacoustique A8 155944 156036       | 27PA_A8_155.99_156.03                                                                                                    | 2 A8 155+                                                                                            | 1990            | Ecran peran                                                                                                    | Mandeleu         |  |
|                               | se in proseconscitutiblue AB 196036 196550     | 2 /PA AD 196.21 196.53                                                                                                    | 2 40 116+                                                                                            | 230             | Accuracy of the second second se | Mandalau         |  |
|                               | 58 D materianary stinue A8 156327 156567       | 1/04 48 156 322 186 5                                                                                                    | 150+.<br>150+.                                                                                       | 322             | Any etter as transporting random                                                                                                    | Mandelini        |  |
|                               | 59 E protectionacoustinue A8 156426 156911     | -1 /PA 48 156.52 156.94                                                                                                    | TDC # A3 156+                                                                                        | -520            | Accustion and absorbant sur CRA dans TPC                                                                                                    | Mandelesi        |  |
|                               | 60 E protectionace stimus A8 156550 156556     | 1/04 48 156 577 156 5                                                                                                    | R 1 48 1564                                                                                          | 572             | Arco intig as traceparent our QA                                                                                                    | Mandelinu        |  |
|                               | 61 Contectionaria unique All 156550 156556     | 2/04 40 106 577 156 5                                                                                                    | 7 49 1564                                                                                            | 572             | Accustigue transparent sur OA                                                                                                    | Mandelau         |  |

Ajuster la périodicité d'un type de visite pour un ensemble d'ouvrages

La périodicité d'un type de visite peut être modifiée sur un ensemble d'ouvrages :

• Dans l'interface OASIS-DT avec un profil Administrateur :

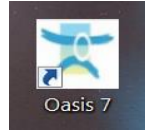

 Menu Administration/Visites périodiques pour afficher l'interface des visites périodiques

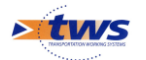

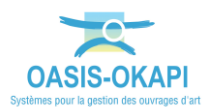

• Sélectionnez les visites concernées et appliquez la commande [OASIS-DT]/Administration/Général/Modifier champs des objets sélectionnés :

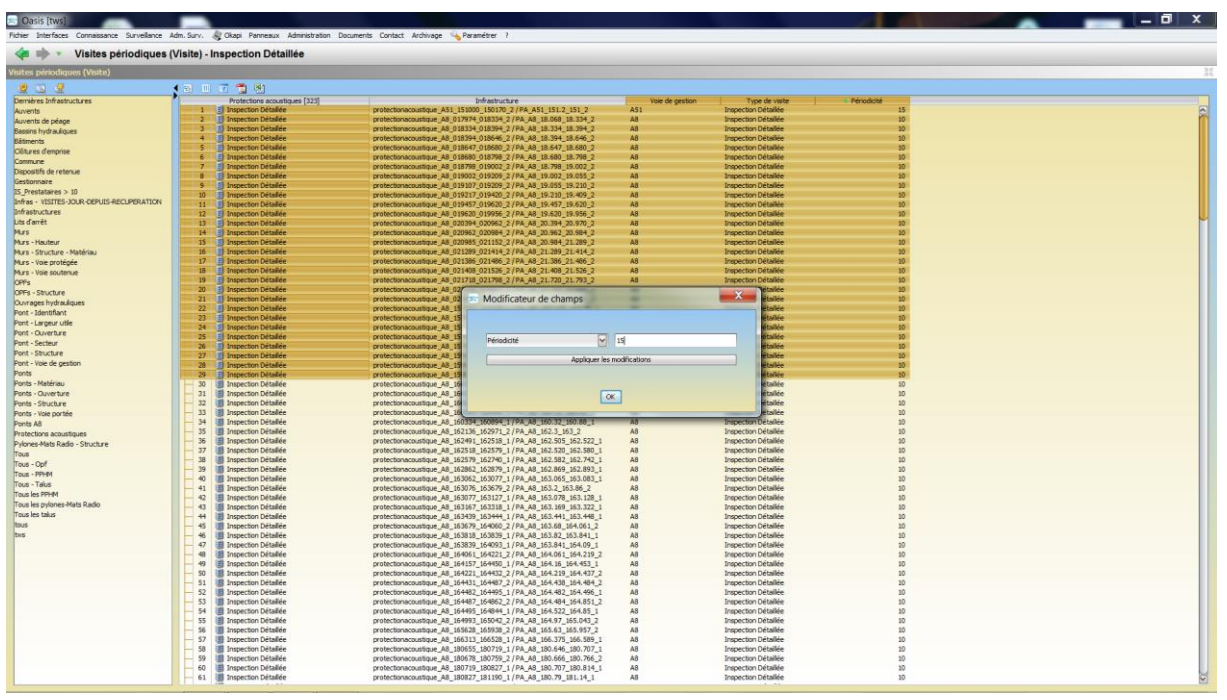

Dans cet exemple, la périodicité des Inspections Détaillées d'un ensemble d'ouvrages a été portée à 15 ans (au lieu de 10 ans)

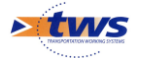